# Create/Modify Internal Approval Status List

03/31/2025 8:30 am MDT

Before using internal approval, a status list will need to be created. Once a status list is created, statuses can be added, removed, and/or modified to suit your company's process.

### **Create list**

To create an internal approval status list, navigate to **System Menu > Lists > Companies.** Choose your internal company from the grid.

| s          |                               |            |            |     |                  |              |              |                          |                            |                     |
|------------|-------------------------------|------------|------------|-----|------------------|--------------|--------------|--------------------------|----------------------------|---------------------|
| mpan       | ies 🛄                         |            |            |     |                  |              |              |                          |                            |                     |
|            |                               |            |            |     |                  |              |              |                          |                            |                     |
|            |                               |            |            |     |                  |              |              |                          |                            |                     |
|            |                               |            |            |     |                  |              |              |                          |                            |                     |
|            |                               |            |            |     |                  |              |              | Disa                     | bled items Show + Add Affi | liate 🛨 Add compan  |
| ID         | Name                          | Short Name | Phone      | Fax | Is Sub-Supplier? | Is Customer? | Is Internal? | Omega External Reference | Default Cover Page Count   | Tools               |
| 503        | ABC Engineering               | ABC        | 1234567890 |     |                  | ✓            |              |                          | 0                          | e 🗊                 |
| 494        | ACME Engineering              | ACME       |            |     |                  | ✓            |              |                          | 0                          | e 🖉                 |
| 495        | Chemical Company              | Chem C     |            |     |                  | ✓            |              |                          | 0                          | e 🖉                 |
| 458        | Omega Supply                  | Omega      |            |     |                  |              | ×            |                          | 0                          | di                  |
| 496        | Sub-Supplier                  | Sub-1      |            |     | ×                |              |              |                          | 0                          | e 🖉                 |
| 26239      | Valve Company                 | ValveCo    |            |     | ~                | ~            |              |                          | 0                          | d 🗇                 |
| No more pa | ages   🔅   Show on page: 20 🥆 |            |            |     |                  |              |              |                          |                            |                     |
|            |                               |            |            |     |                  |              |              |                          |                            |                     |
|            |                               |            |            |     |                  |              |              |                          |                            | Excel Import/Export |
|            |                               |            |            |     |                  |              |              |                          |                            |                     |
|            |                               |            |            |     |                  |              |              |                          |                            |                     |

From your internal company profile, navigate to the "Internal Approval Statuses" page.

| <b>&gt;&gt;&gt;</b> | 🔵 🗮 Lists 🖉 🤇                   | Companies 🗸  | Omega Supply | Profile 🗸                  |      |
|---------------------|---------------------------------|--------------|--------------|----------------------------|------|
| Lists /             | Companies / Om                  | ega Supply   |              | Profile                    |      |
| Prot                | le                              |              |              | Affiliate Admin Settings   |      |
|                     |                                 |              |              | Addresses                  |      |
|                     | Edit Company                    |              |              | Contacts                   |      |
| E                   |                                 |              |              | Doc Codes                  |      |
| 1                   | Name: *<br>Short Name: *        | Omega Supply |              | Return Statuses            |      |
|                     | Omega External Refer            | ence         |              | Internal Approval Statuses |      |
| 1                   | Phone:<br>Default Cover Page Co | Int 0        |              | Card States                |      |
|                     |                                 |              |              |                            | Save |

Initially, you will see a default list available that includes three statuses:

- 1. Approved (A)
- 2. Pending (\* P)

#### 3. Rejected (R)

If desired, you can choose to add additional approval statuses (e.g., Approved with comments) by clicking the "+ Add Approval Status" button (above the grid on the right). Additionally, you can modify the status names and/or descriptions to better match your company process. To do this, click directly in the grid and begin typing your preferred value(s). Once complete, click "Save" (bottom right).

| 💓 🖹 Lists 🛛 Companies 🗸 🔪                                   | Omega Supply 🔰 Internal Approval Statuses 👻                       | 📳 🏟 Projects 🗸 🛈                | Q 😯 🌣 🕞               |
|-------------------------------------------------------------|-------------------------------------------------------------------|---------------------------------|-----------------------|
| sts / Companies / Omega Supply<br>nternal Approval Statuses |                                                                   |                                 |                       |
| ) Internal Approval - Default                               |                                                                   |                                 | Add List              |
| Name:                                                       |                                                                   |                                 |                       |
| Internal Approval - Default                                 |                                                                   |                                 |                       |
|                                                             | Save                                                              |                                 |                       |
| @ Grid row colors                                           | _                                                                 | Disabled Approval Statuses Show | + Add Approval Status |
| Name 🛧                                                      | Description                                                       | Approved                        | Tools                 |
| A                                                           | Approved - No Comments                                            |                                 |                       |
| AwCR                                                        | Approved - With Comments (Resubmit)                               |                                 | ÷                     |
|                                                             | Panding - No Status Applied                                       |                                 |                       |
| *P                                                          | Perioding - No Status Applied                                     |                                 |                       |
| *P<br>R                                                     | Rejected - Apply Changes (Resubmit)                               |                                 |                       |
| *P<br>R<br>No more pages   ()   Show on page: 20 •          | Rejected - Apply Changes (Resubmit)                               |                                 |                       |
| *P<br>R<br>No more pages   ()   Show on page: 20 v          | Forum, - No Januar Approxi<br>Rejected - Apply Changes (Resubmit) |                                 | Save                  |

Any changes made to an Internal Approval status list will only be applied **new** projects. If you update a list and enable Internal Approval on a project created **before** the updates were applied, the previous version of the list will be applied.

### Add/modify approval statuses (on Project)

Internal Approval statuses can also be added/modified on individual projects. These changes will apply only to the one project, and will have <u>no impact</u> on the default list available from your internal company profile.

To add/modify internal approval statuses, navigate to **Project Menu > Set Up > Internal Approval Statuses**.

To add additional approval statuses (e.g., Approved with comments), click the "+ Add Approval Status" button (above the grid on the right). To modify the status names and/or descriptions, click directly in the grid and begin typing your preferred value(s). Once complete, click "Save" (bottom right).

| >>>>>>>>>>>>>>>>>>>>>>>>>>>>>>>>>>>>>> | roject (0005678) 🛛 😰 Internal Approv | al Statuses 👻 | R | 🗱 0 Projects 🔻 🛈                | Q 😯 🌣 🕩               |  |  |  |
|----------------------------------------|--------------------------------------|---------------|---|---------------------------------|-----------------------|--|--|--|
| <sub>Set Up</sub><br>Internal App      | tup<br>ternal Approval Statuses      |               |   |                                 |                       |  |  |  |
|                                        |                                      |               |   |                                 |                       |  |  |  |
| 😯 Grid row colors                      |                                      |               |   | Disabled Approval Statuses Show | + Add Approval Status |  |  |  |
| Name 🛧                                 | Description                          | Approved      |   |                                 | Tools                 |  |  |  |
| A                                      | Approved - No Changes Required       |               |   |                                 |                       |  |  |  |
| *P                                     | Pending                              |               |   |                                 |                       |  |  |  |
| R                                      | Rejected - Changes Required          |               |   |                                 |                       |  |  |  |
| No more pages 🛛 🔇                      | Show on page: 20 🗸                   |               |   |                                 |                       |  |  |  |
|                                        |                                      |               |   |                                 | Save                  |  |  |  |
|                                        |                                      |               |   |                                 |                       |  |  |  |
|                                        |                                      |               |   |                                 |                       |  |  |  |

## Next steps:

- 1. Enable Internal Approval on Stage List
- 2. Apply Internal Approval Stage List to Doc Codes
- 3. Internal Approval Workflow (Example)